## Skype利用手順書

Skypeは、Microsoftが提供する無料のテレビ会議ソフトです。事務所の会議室と、遠隔地の利用者(3名まで実績あり)の間での会話が可能です。 以下に、Skypeの設定手順、利用上の注意事項を説明します。

1. Skypeを利用するには、パソコンがインターネットに接続され、メールやインターネットでの検索ができる環境にあることが前提です。

- Skypeは、MicroSoftの製品なので、最近のパソコンには、あらかじめインストールされていることが多いです。
   Windowsマークをクリックするなどして、プログラム一覧を表示して、「Skype」があるか確認する。あればインストールは不要です。
- 3. Skypeのインストール方法は、日々変わっているので、「A Skypeインストール」は一例として参考にして、画面からの要求に対応してください。

4. Skypeは、日々Updateされています。しばらく、利用しておらず、急に利用しようとした場合、自動的にUPDATEが起動するため 本番のSkypeの利用に支障がでる恐れがあります。 必ず、本番の数時間前にskypeを起動して、「Echo/Sound Test Service」を実施してください。 「Echo/Sound Test Service」は、利用してるパソコンでSkypeが正常に設定されていることを、自己確認するテストです。

「Echo/Sound Test Service」の方法 ①skypeメニューの連絡先を選択する。 ②連絡先の中にある「Echo/Sound Test Service」を選択する。 ③面面右上に表示される受話器のマークをクリックする。 ④skype音声テストサービスが始まり、音声で「ピープ音の後で、メッセージを10秒間お話しください。10秒後、あなたの声が再生されます」と指示がある。 ⑤しばらくすると、自分のメッセージが、サーバまで行って返ってくる。 ⑥音声で、「あなたの声が正常に再生されれば、skypeは正常に設定されています」とアナウンスがある。 自分の声が正常に再生されなかった場合は、Skypeの設定に問題があるので、対応する。

- 5. 事務所にも、Skypeを利用する旨を前日までに連絡して、事務所のパソコンでも「Echo/Sound Test Service」を実施する必要があります。 また、前日にでも事務所パソコンと自分のパソコン間で事前のSkype接続テストを実施できれば、一層本番でのトラブルを防ぐことにつながります。
- 6. 本番での会話中、ネット環境の影響で、音声が途切れる場合は、音声を優先するために、ビデオをクローズしてください。

#### A Skypeインストール 1)検索画面から、Skypeダウンロードで検索する。 デスクトップのパソコンで利用するなら「Skype for Windowsをダウンロード」をクリックする。

インストールの方法は、日々変わっているので、画面の要求に応じて対応してください。

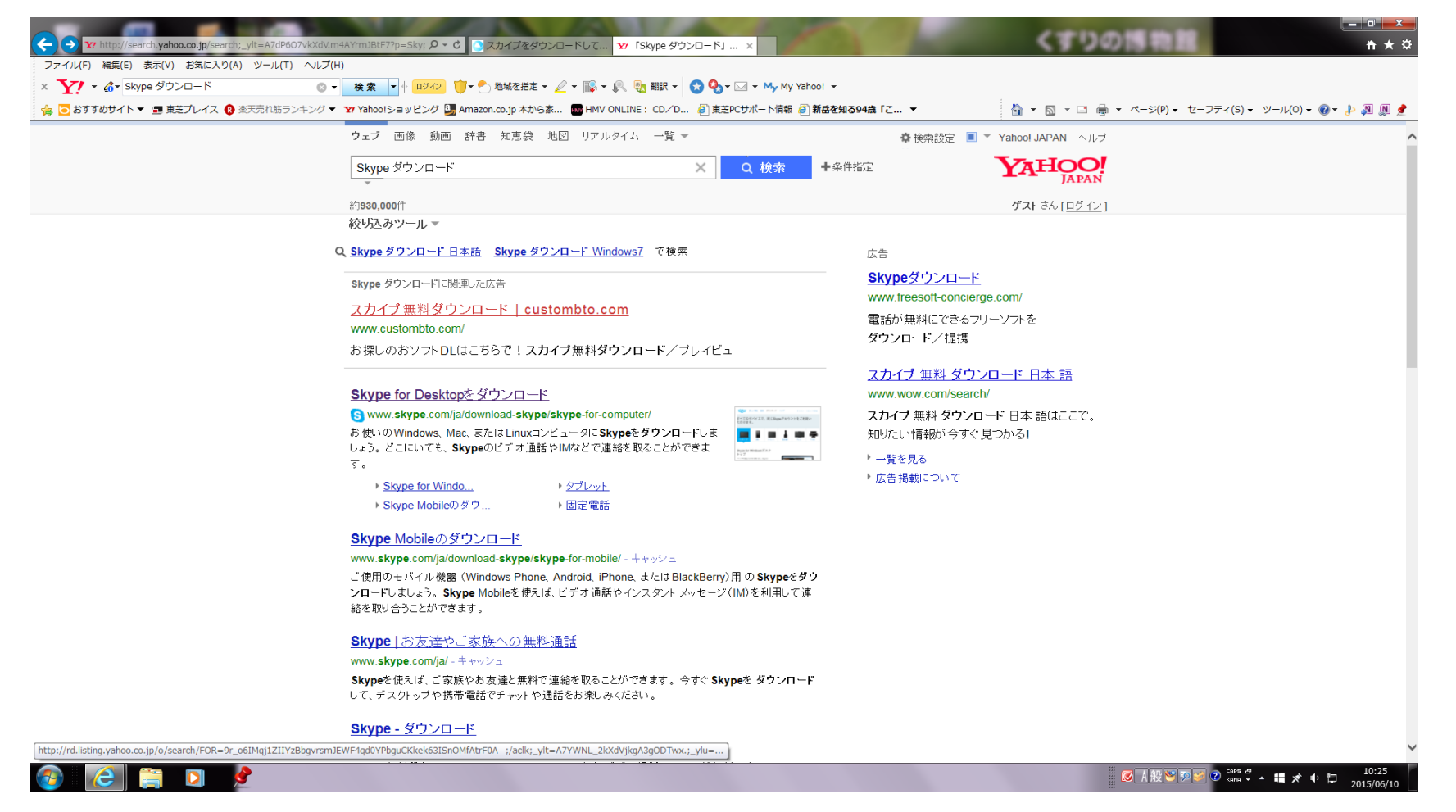

#### 2)「Skype for Windowsデスクトップをダウンロード」を押す

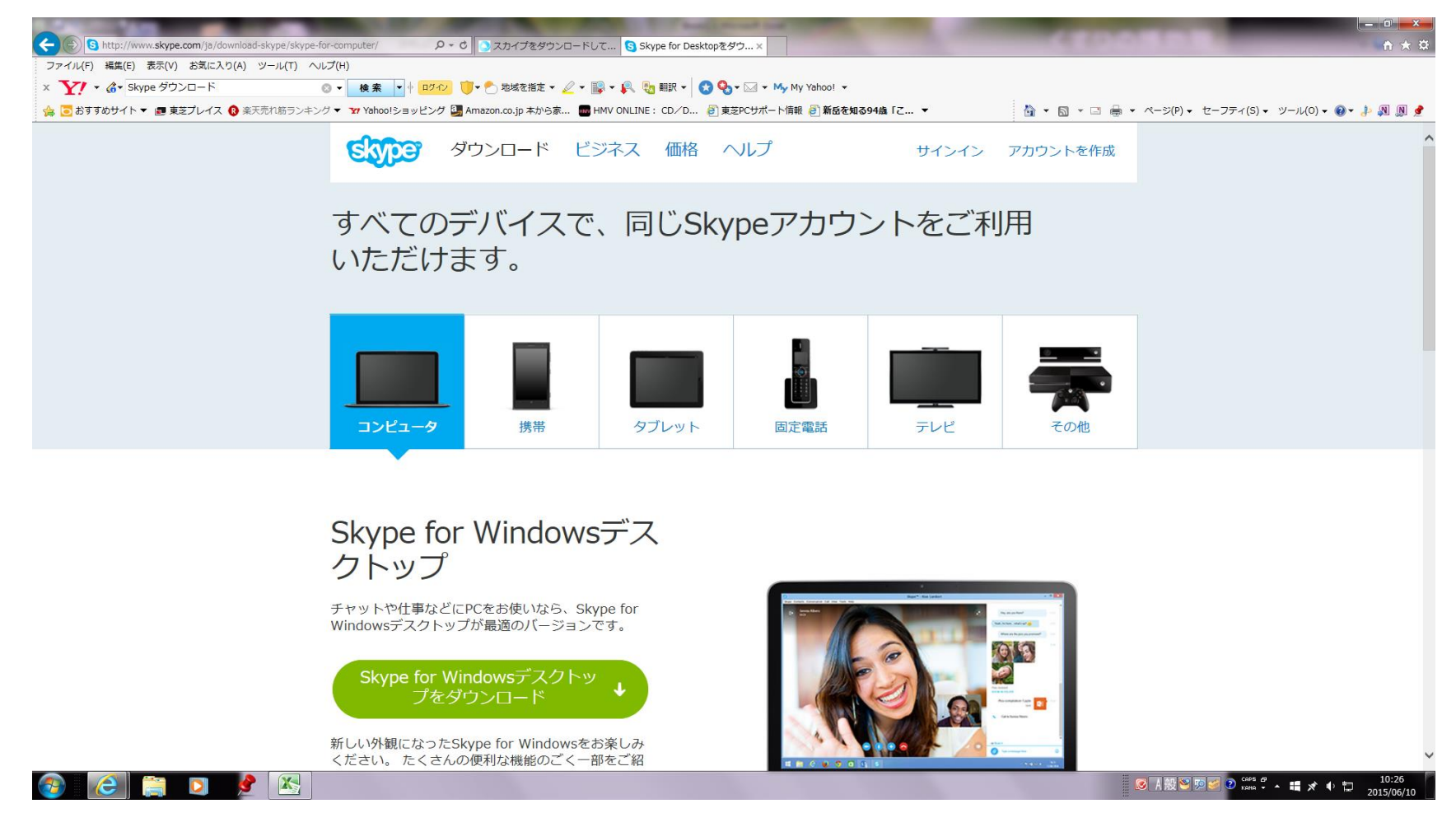

# 3)「skypesetup.exeを実行または保存しますか」に対して、保存を押す

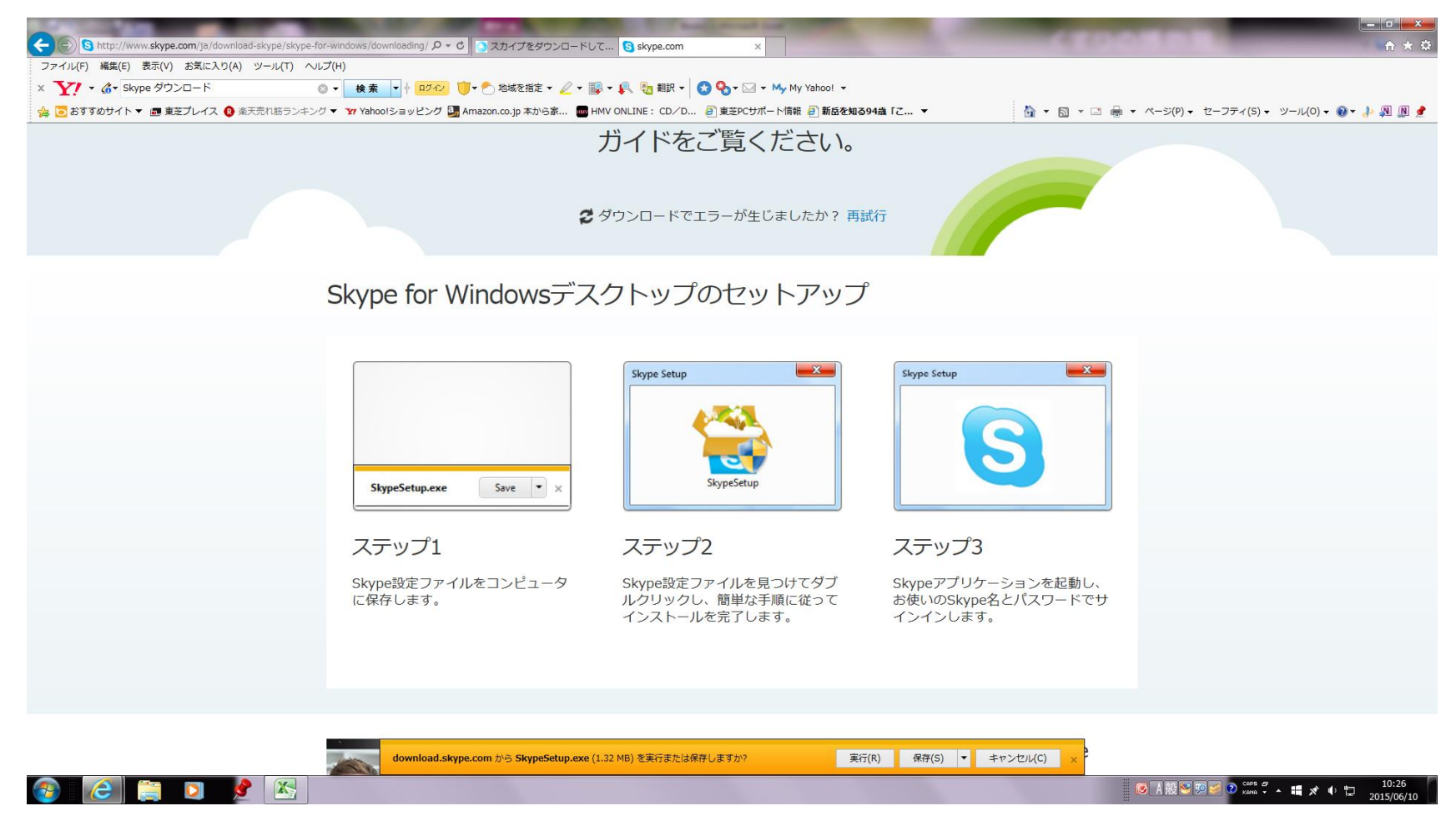

# 4)「ダウンロード完了しました」となったら、実行を押す

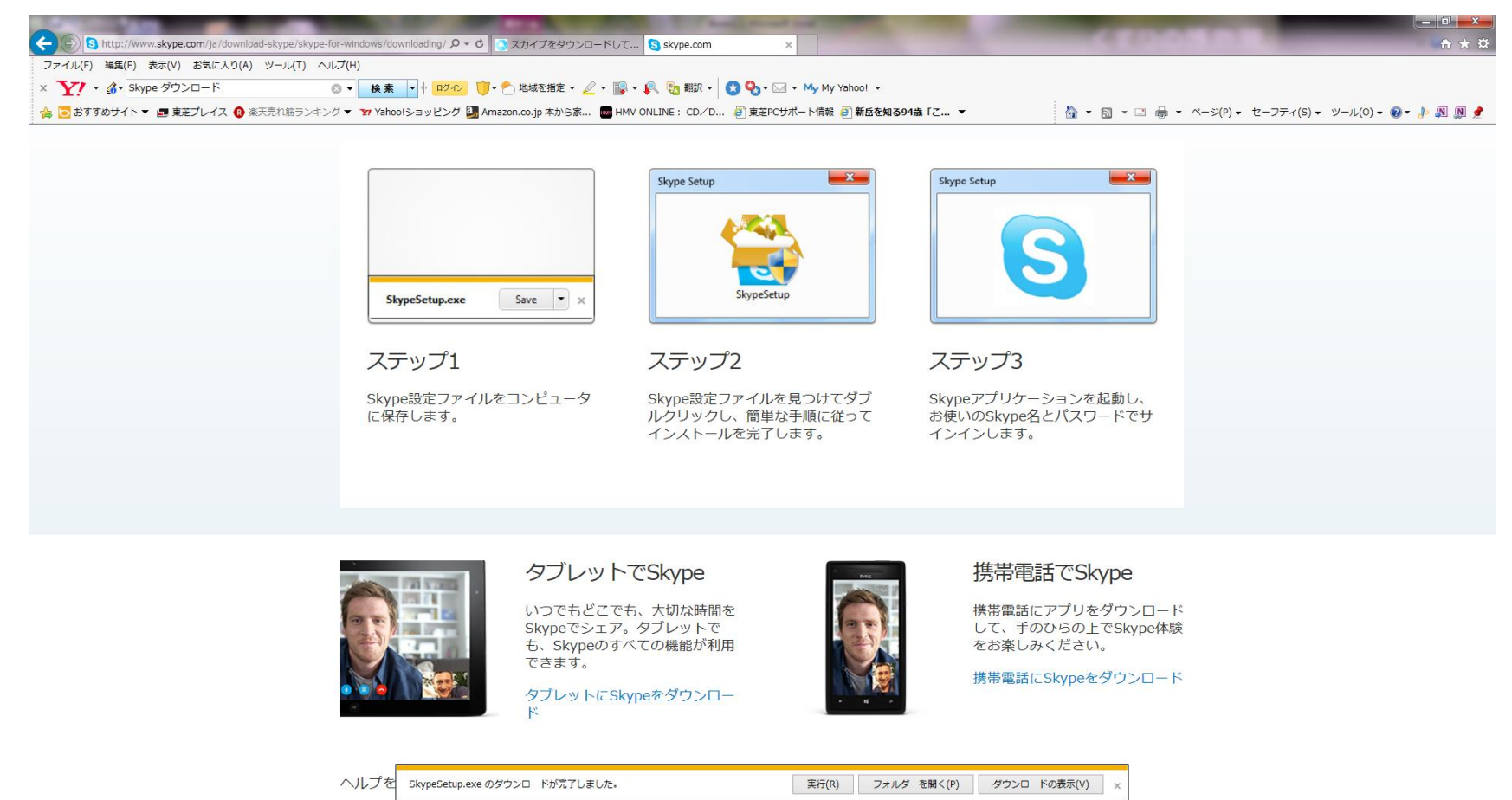

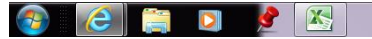

🐼 A 般警 20 🖉 🖓 🚓 🖓 🔺 👯 💉 🕸 📮 10:27 2015/06/10 5) 下記のメッセージが表示されるので、「はい」を押す 次のプログラムにこのコンピュータの変更を許可しますか プログラム名: skype

下記の画面が出るので、「同意する 次へ」を押す skypeをインストールしています 言語を選択してください 日本語 このアプリケーションをインストールすることによりskypeの 利用規約とskypeのプライバシーポリシーに同意したものと見なされます。

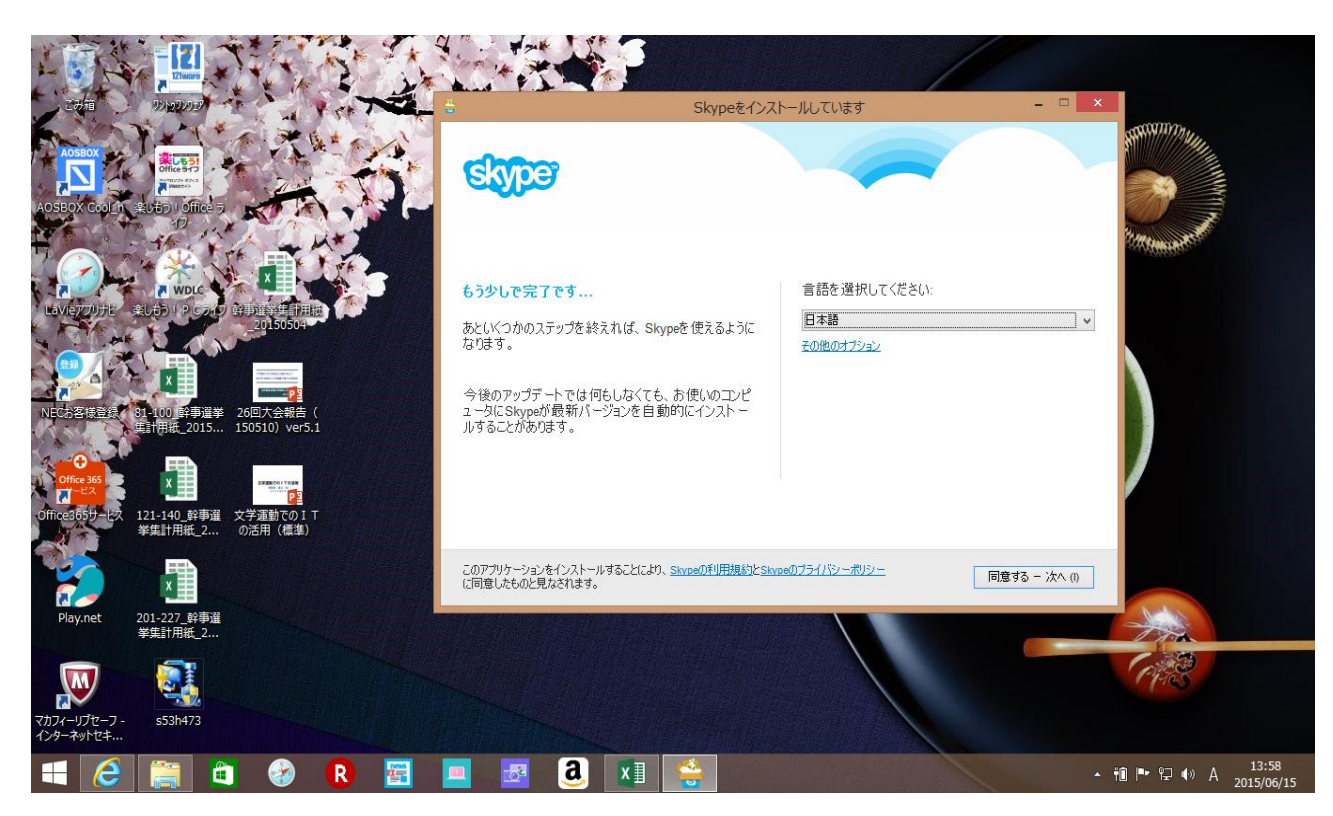

#### 6)「Skypeクリックアンドコールをインストール」のチェックを外し、続行を押す

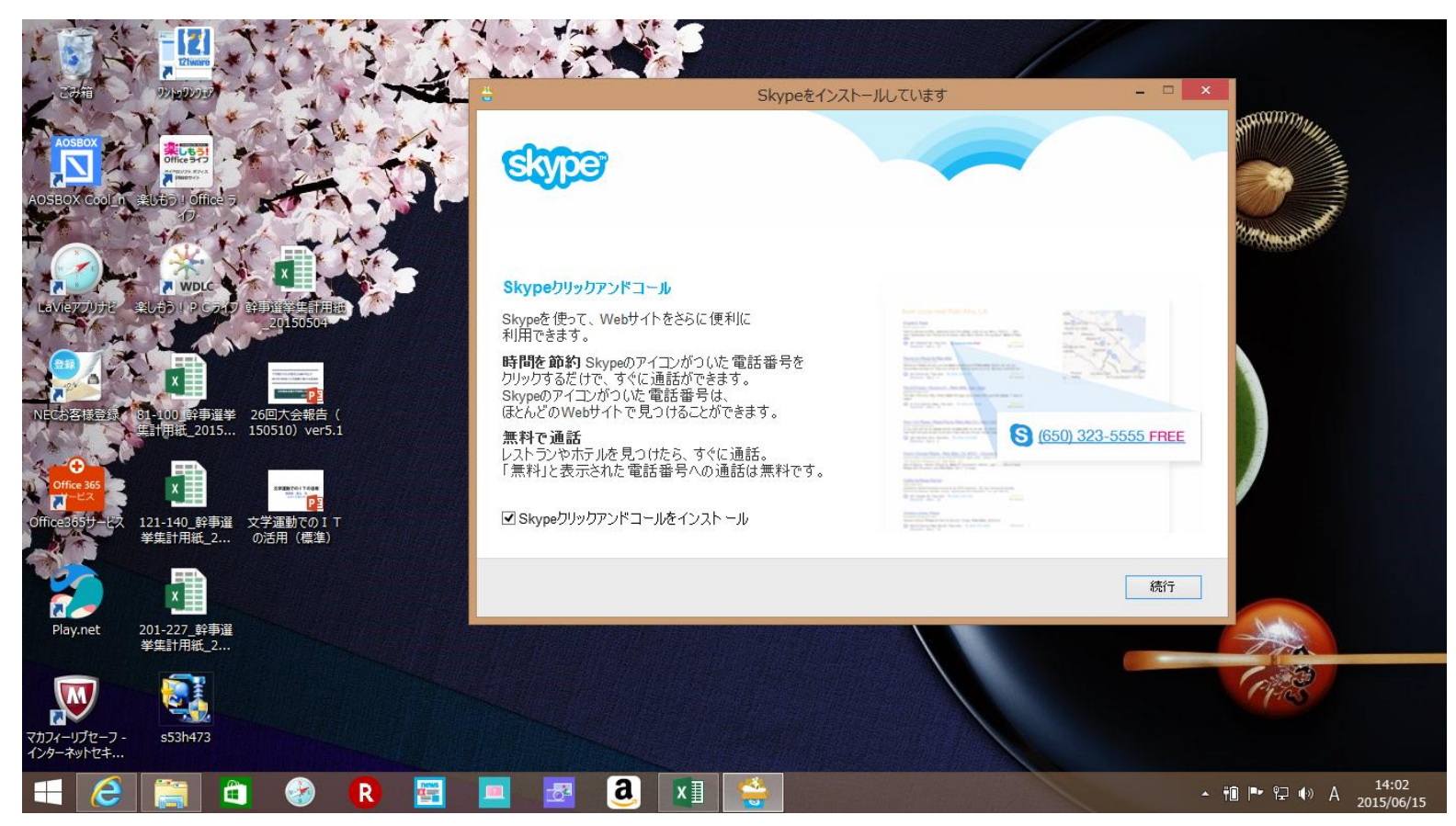

## 7)「MSNをホームページにする」のチェックを外し、続行を押す

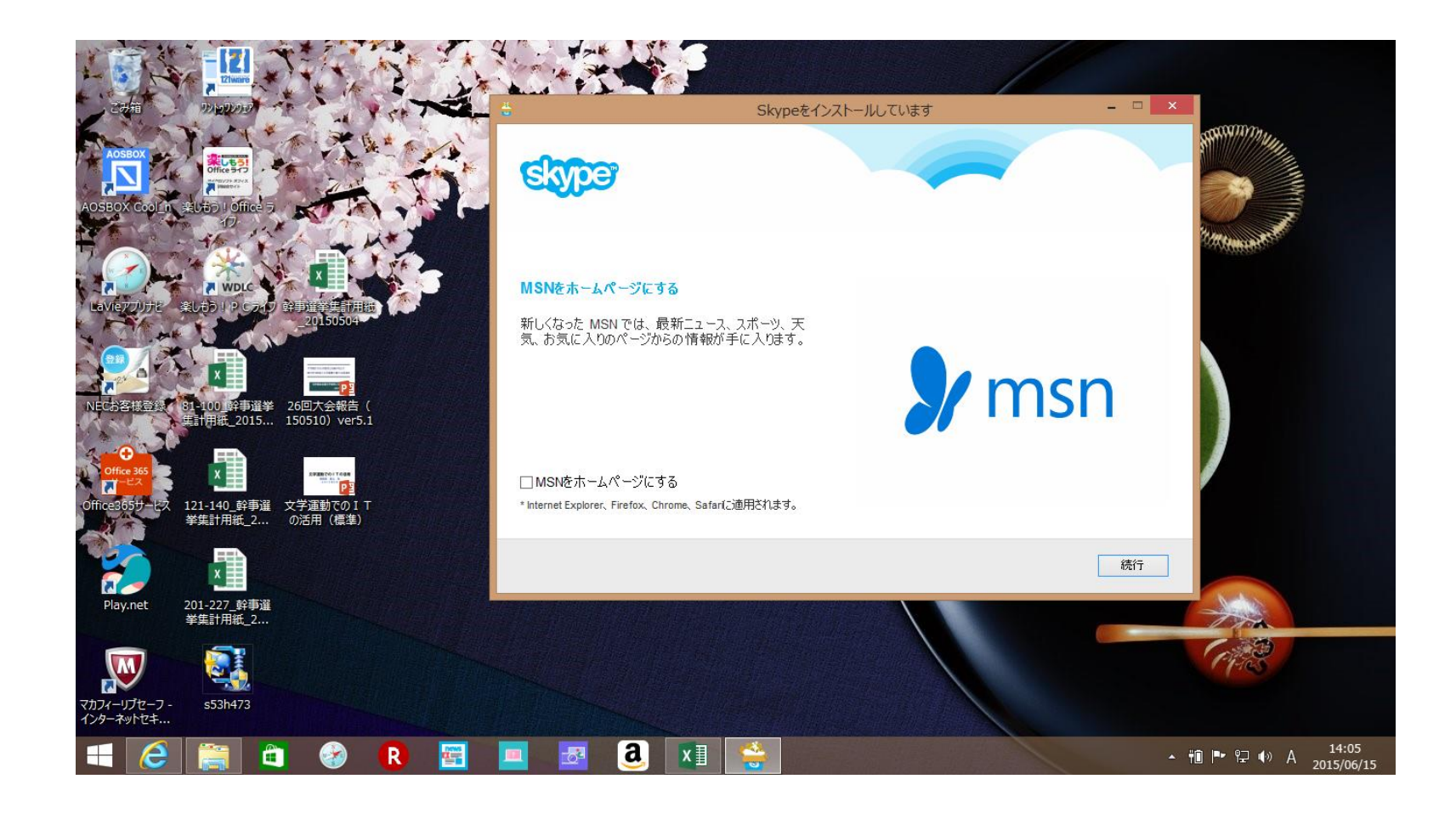

#### 8)インストールが始まります しばらくかかる場合があります。

Microsoftアカウントを持っていない人は、「アカウントを作成する」をクリックする

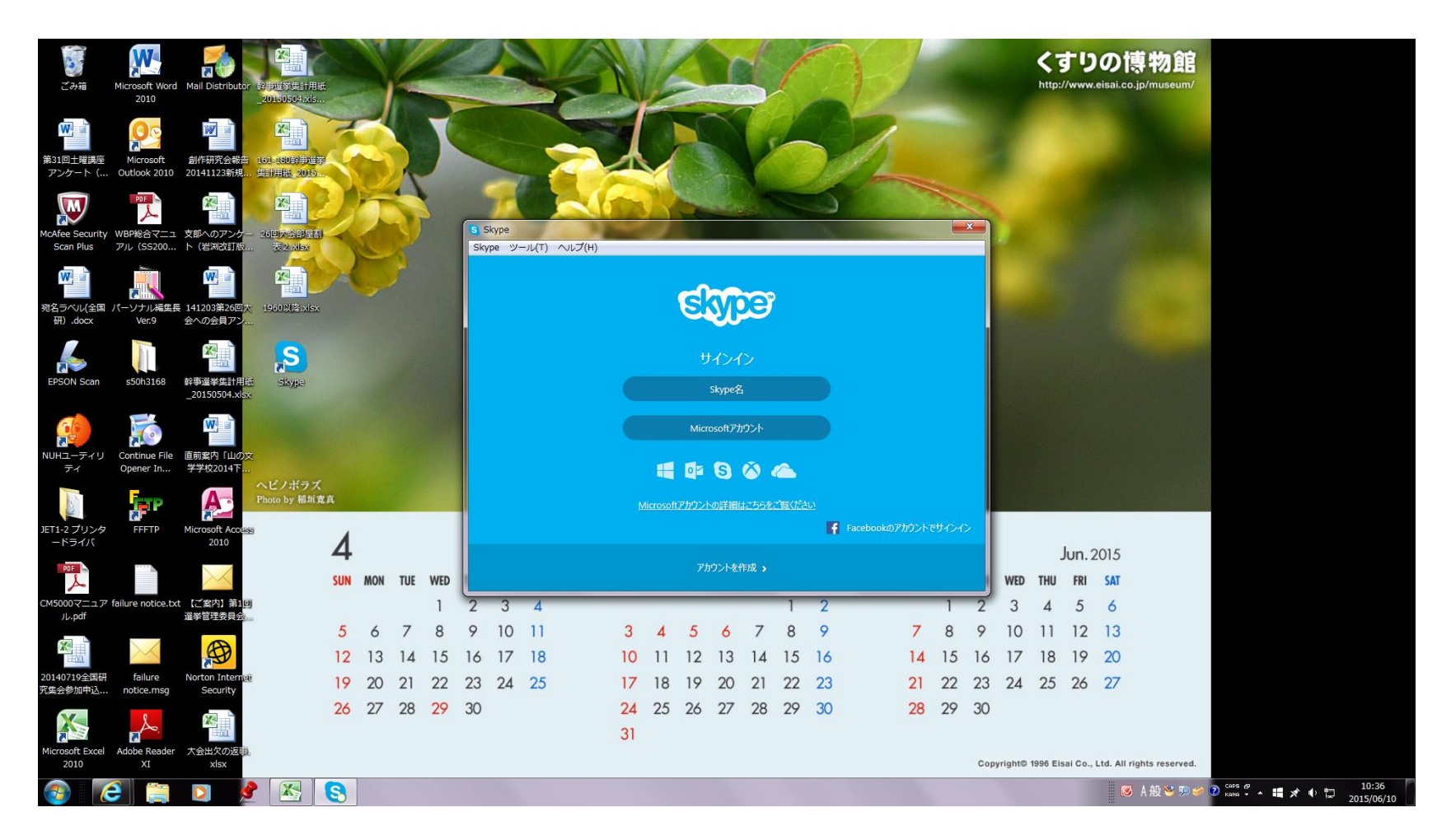

## 9)姓 名を入力する メールアドレスを入力する

プロフィールを入力する

| S 無料のSkype アカウント ×                              | A REAL PROPERTY AND A REAL PROPERTY AND A REAL | and the second second se |              |
|-------------------------------------------------|----------------------------------------------------------------------------------------------------|----------------------------------------------------------------------------------------------------|--------------|
| ← → C Attps://login.skype.com/account/signup-fo | n?intsrc=client%7Creg-a%7C0%2F7.5.0.102                                                                                                    |                                                                                                    | ★ =          |
|                                                 | <b>ジジンジ</b> ダウンロード ビジネス 価格 ヘルプ                                                                                                    | サインイン アカウントを作成                                                                                                    |              |
|                                                 | アカウントの作成またはサインイン                                                                                                    |                                                                                                    |              |
|                                                 | 1~2分ほどで完了します。その後Skypeを使って無料で友達に通話を<br>りすることができます。                                                                                                    | 発信したり、ビデオで顔を見ながら話した                                                                                                    |              |
|                                                 | このステップをスキップして、MicrosoftかFacebookのアカウントでサインイン                                                                                                    | <ul> <li>・ 安全なセキュリティ保護</li> <li>・ すばやく健単</li> </ul>                                                                                                    |              |
|                                                 | <ul> <li>Microsoftアカウント</li> <li>Messenger、Hotmail、Outlook.comのいずれかのアカウント</li> <li>Facebookアカウント</li> </ul>                                                                                                    | <ul> <li>わかりやずくシンブル</li> <li>*付きの項目は入力が必須です。</li> </ul>                                                                                                    |              |
|                                                 |                                                                                                    |                                                                                                    |              |
|                                                 | 姓*         名*           民文         二郎                                                                                                    |                                                                                                    |              |
|                                                 | メールアドレス*         メールアドレスの再入カ*           yu.mogami14@gmail.com         yu.mogami14@gmail.com           注意:あなたのメールアドレスは非公開情報です。                                                                                                    |                                                                                                    |              |
|                                                 | プロフィール情報                                                                                                    |                                                                                                    |              |
|                                                 | 注意:Skypeユーザなら誰でも、あなたのプロフィールを表示できます。<br><b>生年月日 年 月 ・</b> 日 ・                                                                                                    |                                                                                                    |              |
|                                                 | 性別<br>望・地域* 日本 ▼                                                                                                    |                                                                                                    |              |
|                                                 | 市区町村                                                                                                    |                                                                                                    |              |
|                                                 | 四十4回<br>携带命结置号                                                                                                    |                                                                                                    | v<br>a 10,49 |
|                                                 |                                                                                                    |                                                                                                    | 2015/06/10   |

## 10)skype名、パスワードを決定して、入力する。 skype名は、IDである。自分の名前を含めたりしてわかりやすいものにする

|                                                                                                    | - 🗇 🗙                                                                 |
|----------------------------------------------------------------------------------------------------|-----------------------------------------------------------------------|
| S https://login.skype.com/account/signup-form? 𝒫 ▾ ≜ 𝔅 S skype.com                                    | DSkype אלי אלי אלי אלי DSkype אלי אלי אלי אלי אלי אלי אלי אלי אלי אלי |
| 🖕 🕘 Bing 🗿 Amazon 🗿 楽天売れ筋ランキング 🔻 🗿 Yahoo! ショッピング 🦉 ヤフオク! 🖉 HMV ONLINE 最新 マ                            |                                                                       |
| <ul> <li>携帯電話番号</li> <li>● 日本 ✓ +81</li> <li>注意:あなたのコンタクトのみが、あなたの携帯番号を表示できます。</li> </ul>              | ^                                                                     |
| Skypeをどのようにお使いになる予定ですか?<br>選択                                                                         |                                                                       |
| Skype名*       ?         注意:使用が可能な名前を選択してください。       パスワード*         パスワード*       パスワードの再入力*            |                                                                       |
| パスワードは 8 文字以上で、次のいずれかを 2 種類以上使う必要があります: 大文字、                                                          | 小文字、数字や記号。                                                            |
| 新製品、新機能、特典について通知を受け取る。携帯ショートメー<br>録後、最初に受信するSMSで、お使いの携帯電話にSkypeをダウン<br>(SMSメッセージの受信に携帯電話会社の料金がかかる場合があ | ール(SMS)通知に登<br>ンロードできます<br>ります)。                                      |
| 🛋 🧭 🚞 🐼 R 🖻 🗖 🙆 💶 (                                                                                   | S → †10 P ♥ ♥ ● 0 × 14:13<br>2015/06/15                               |

## 11)ボックスに表示されているテキストを欄に入力する 同意次へを押す

|                                                                                                    | - 🗇 🗙                                 |
|----------------------------------------------------------------------------------------------------|---------------------------------------|
| Shttps://login.skype.com/account/signup-form: ク マ ▲ C Sskype.com S無料のSkype アカウントにサ ×                                        | ☆ ☆                                   |
| 👍 🗿 Bing 🗿 Amazon 🗿 楽天売れ筋ランキング 🗸 🗿 Yahoo! ショッピング 🗿 ヤフオク! 🧧 HMV ONLINE 最新 👻                                                  |                                       |
| パスワードは 8 文字以上で、次のいずれかを 2 種類以上使う必要があります: 大文字、小文字、数字や記号。                                                                      | ^                                     |
| 新製品、新機能、特典について通知を受け取る。携帯ショートメール(SMS)通知に登<br>録後、最初に受信するSMSで、お使いの携帯電話にSkypeをダウンロードできます<br>(SMSメッセージの受信に携帯電話会社の料金がかかる場合があります)。 |                                       |
| <ul> <li>」 SMSで</li> <li>□ メールで</li> <li>ボックス内のテキストを読み取れない場合は?</li> <li>ご ① ② ② ③</li> <li>更新 再生 ヘルブ</li> </ul>             |                                       |
| 上記のテキストをここに入力してください*                                                                                                    |                                       |
| Skype利用規約およびSkypeプライバシーポリシーを読み、この内容に同意します。                                                                                  |                                       |
| 同意 - 次へ                                                                                                    |                                       |
|                                                                                                    | · · · · · · · · · · · · · · · · · · · |
| 📲 🙆 🚔 🚱 🖪 🔳 🖪 🧕 🔳 😒                                                                                                    | ▲ 前 IP• 行 (小 ⊗ 14:16<br>2015/06/15    |

画面がもとに戻ってしまう場合は、Skype名が、すでに他でとられている可能性があるで、Skype名を変えて実行する。

12)作成したskype名とパスワードで、サインインする。

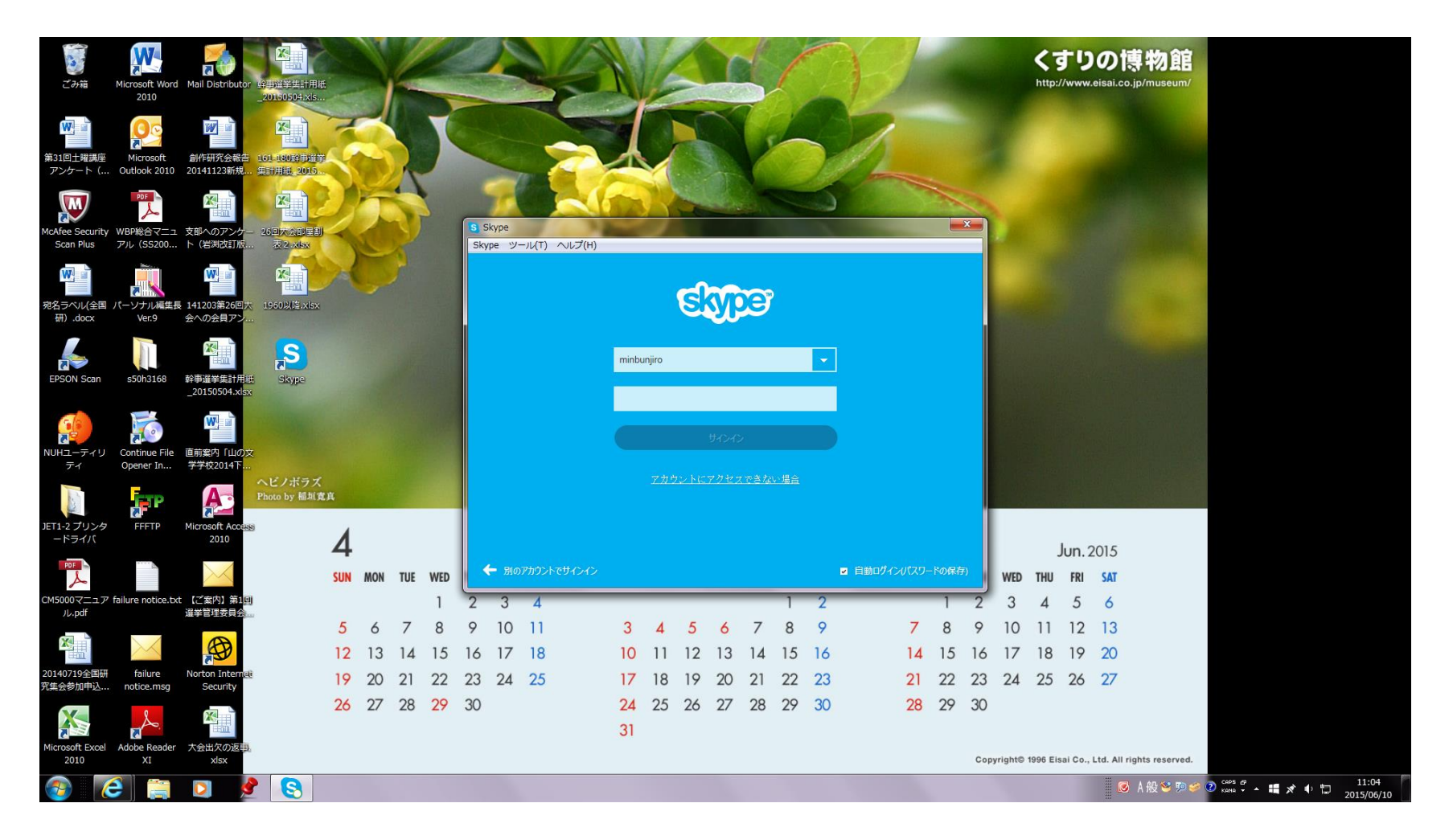

# 13)続行を押す

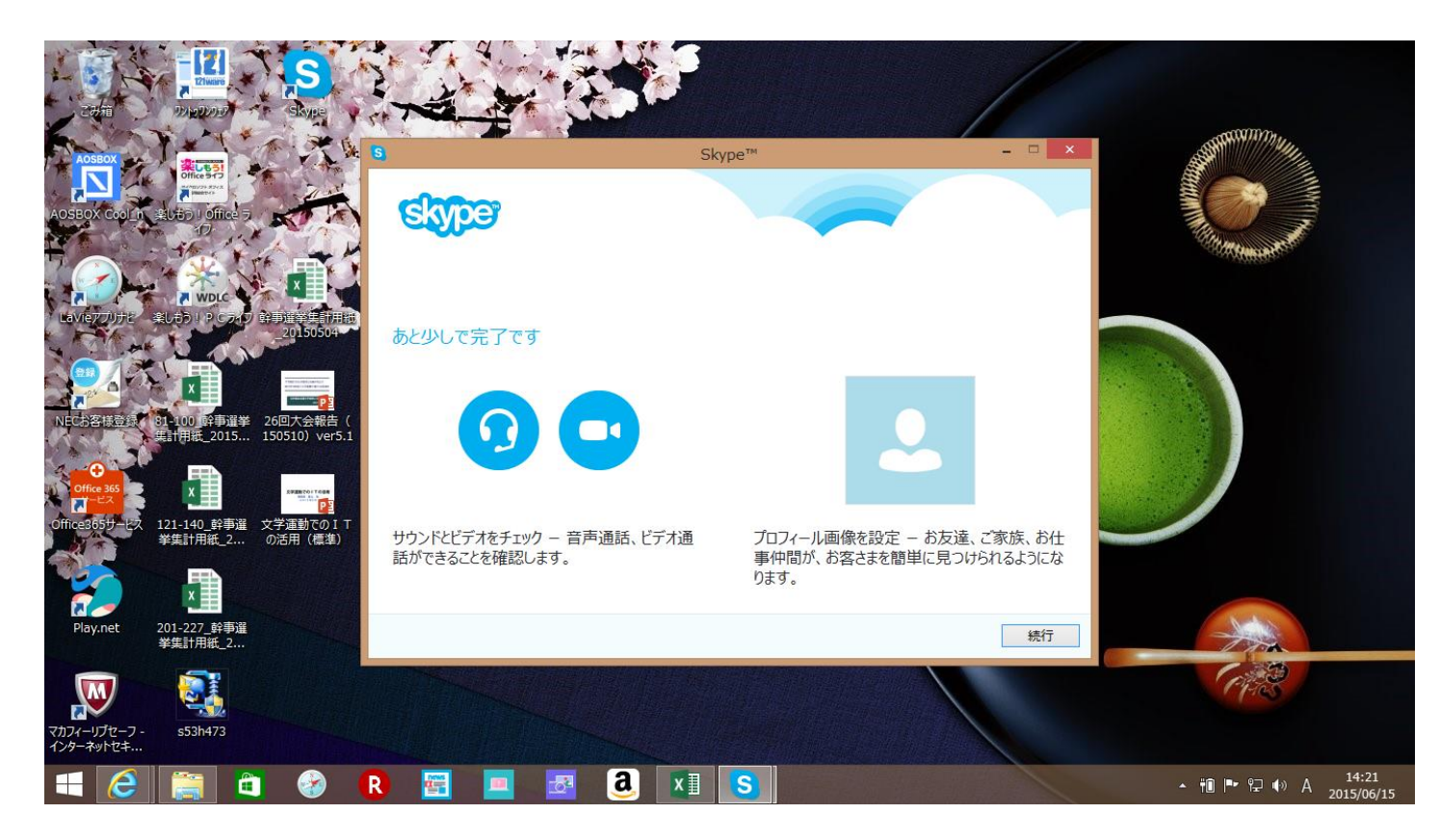

# 14)Skypeのセットアップで、ビデオが働き、画像が表示される 続行を押す

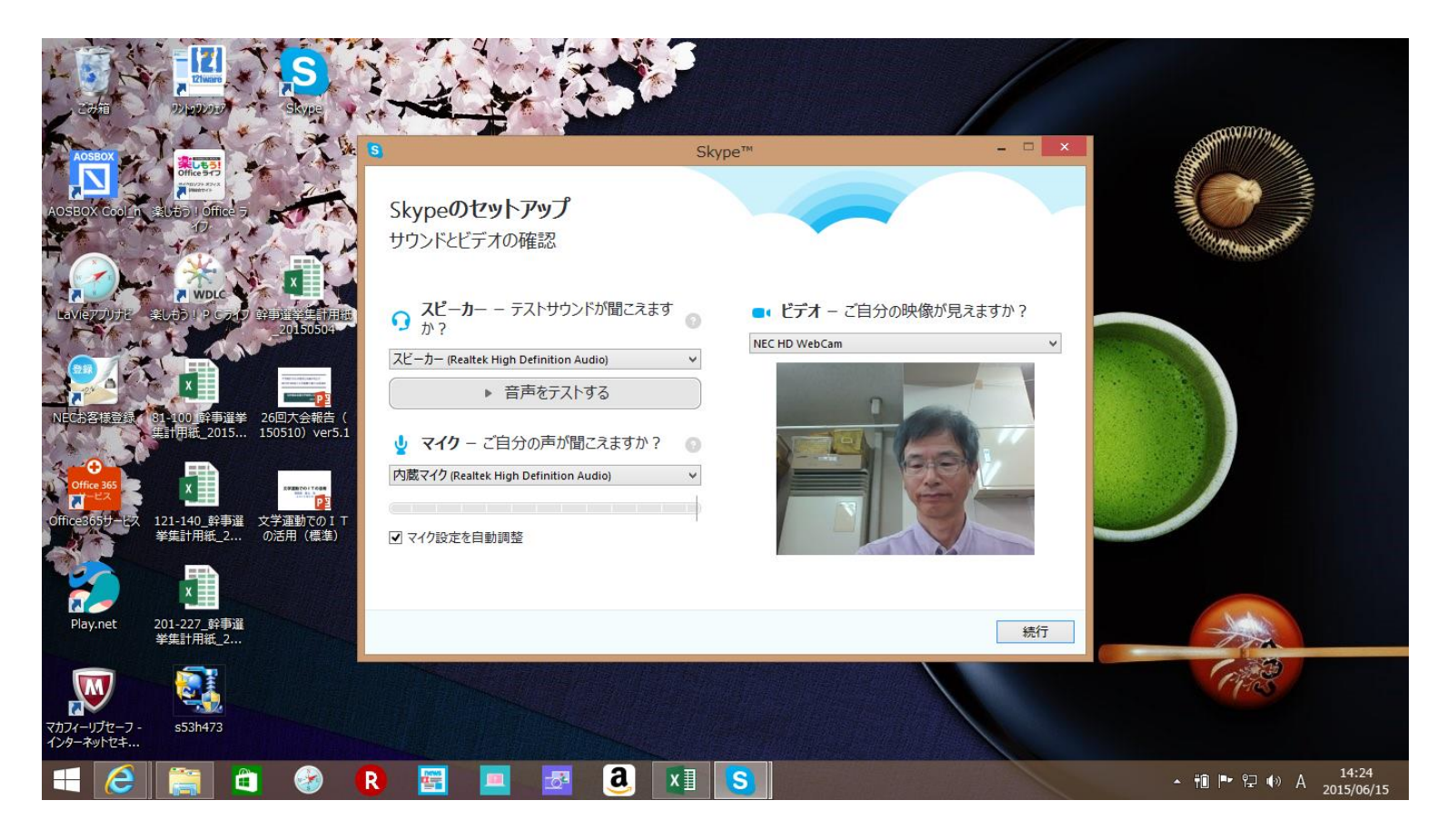

#### 15)後で追加するを押す

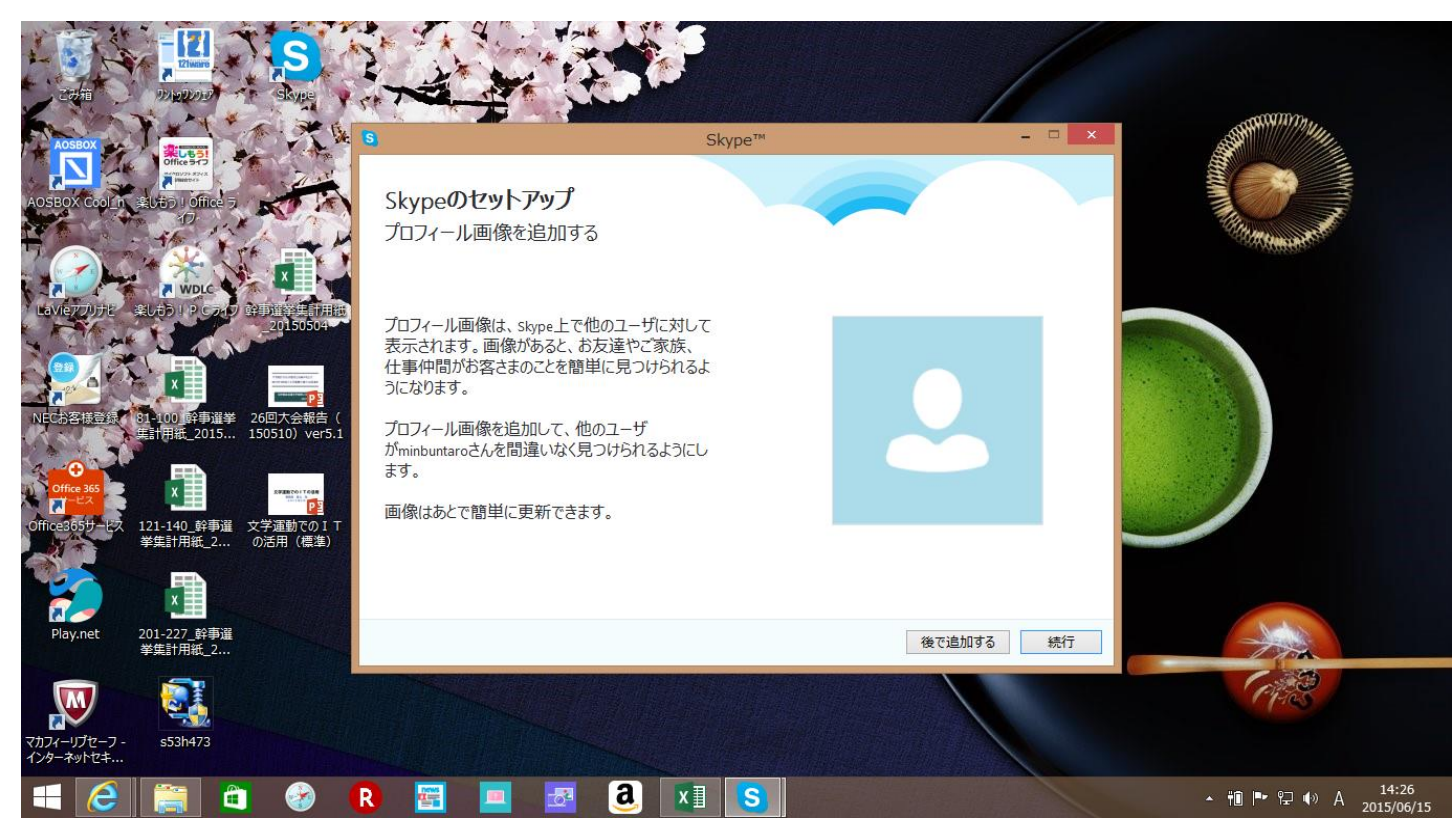

## 16)skypeをさっそく使用するを押す

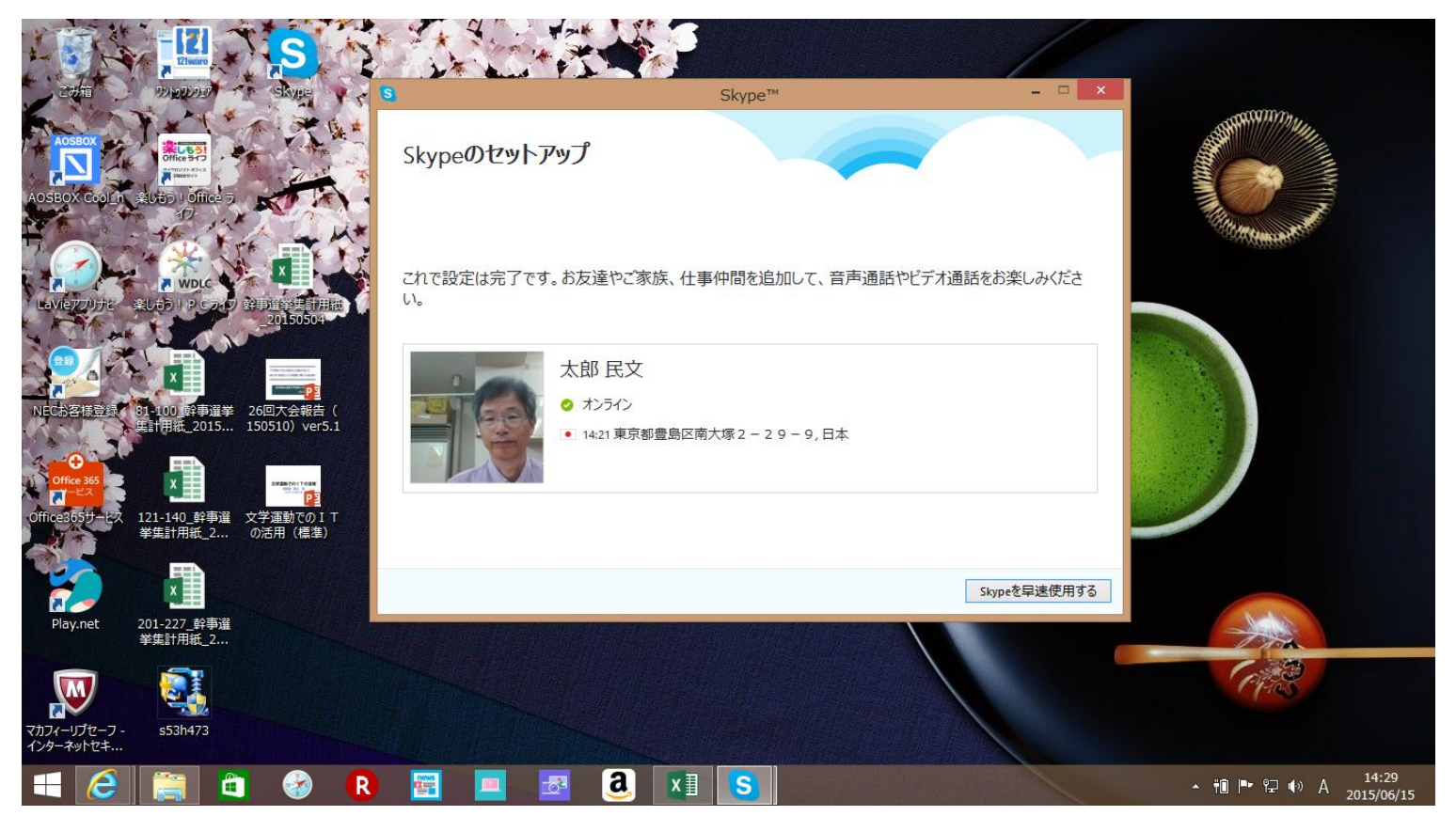

B:Skypeの利用方法

事務所PCのskype名は、「MinbunTaro」である。 基本的に、事務所側から呼び出すので、呼び出しがかかったら、ビデオカメラのマークを押して、テレビ会議を行う。 初回は、接続を許可するか聞かれるので、許可を押す

事務所と複数人の遠隔地利用者間で、会話を行う場合は、複数人の遠隔地利用者を、グループ登録した上で、事務所側から呼び出します。

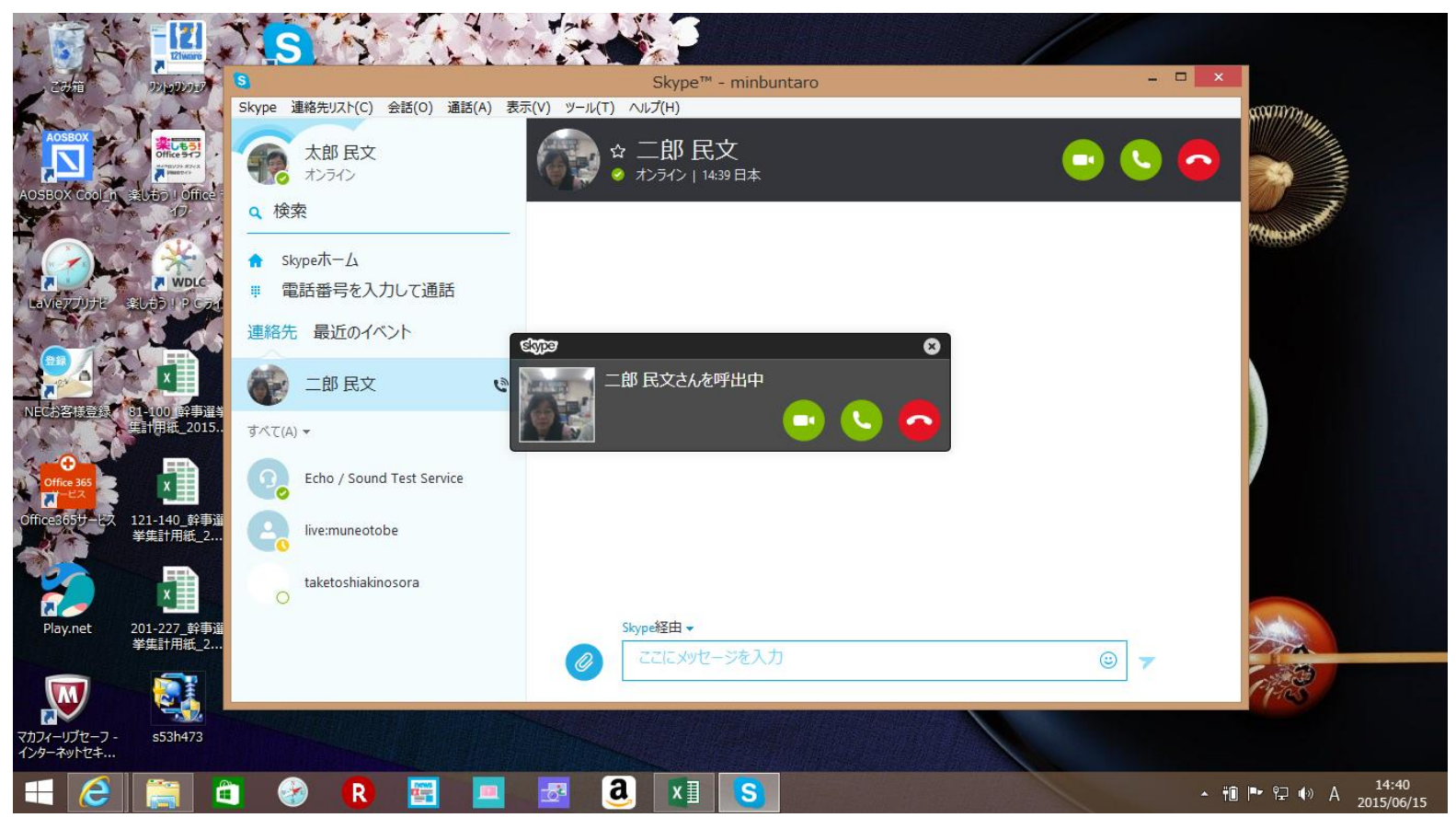

テレビ会議を終了する場合は、赤丸に受話器マークを押す。

#### 会員から事務所を呼び出す場合は、検索欄に、「MinbunTaro」と入力する 検索されたら民文太郎のビデオカメラマークを押す 事務所側が応答したら、テレビ会議が可能になる

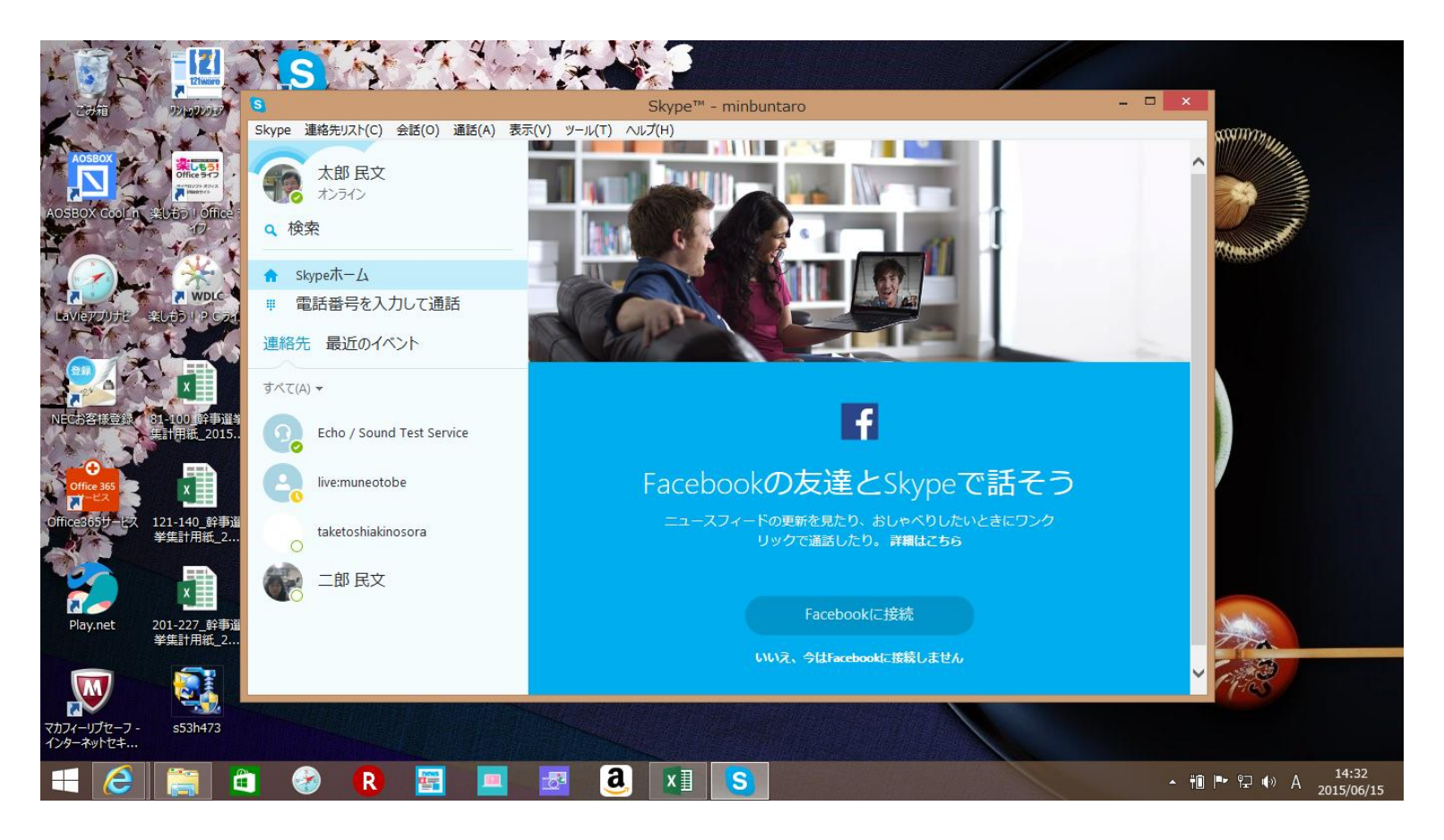

skypeを閉じるのは、画面右上の×マークを押す。

画面を閉じてもskypeは起動状態なので、完全に終了させるために、下のツールパーにあるskypeのアイコン(Sのマーク)を、右クリックする。 skypeを終了するをクリックする

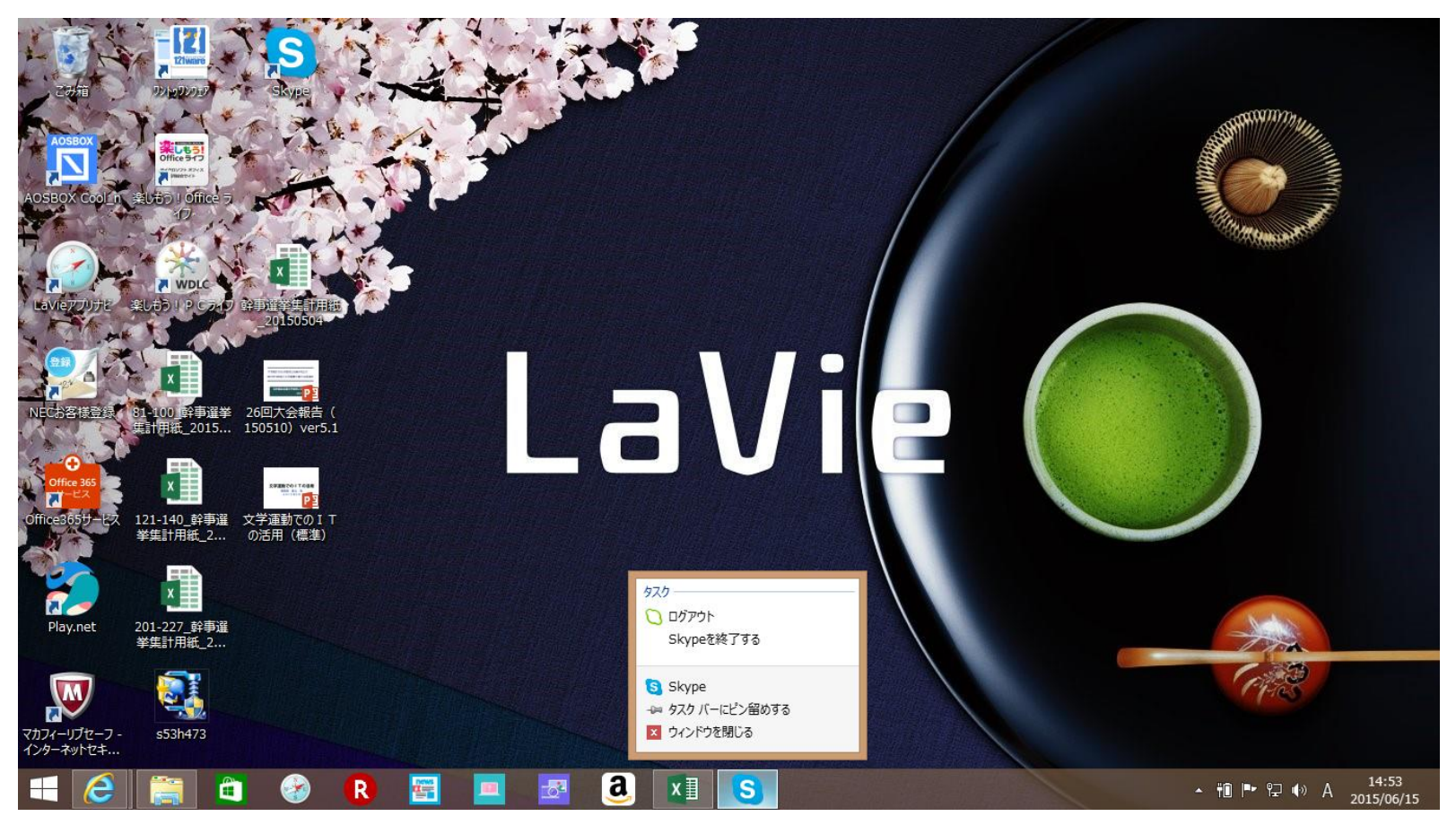

#### く設定の変更>

インストール設定では、PC起動時にskypeが起動する設定になっているので 利用すると時に、デスクトップのアイコンをダブルクリックして起動するように変更する

メニューのツール→設定で、設定画面を開く コンピュータ起動時にskypeを起動にチェックがついているので、チェックを外す 保存を押す

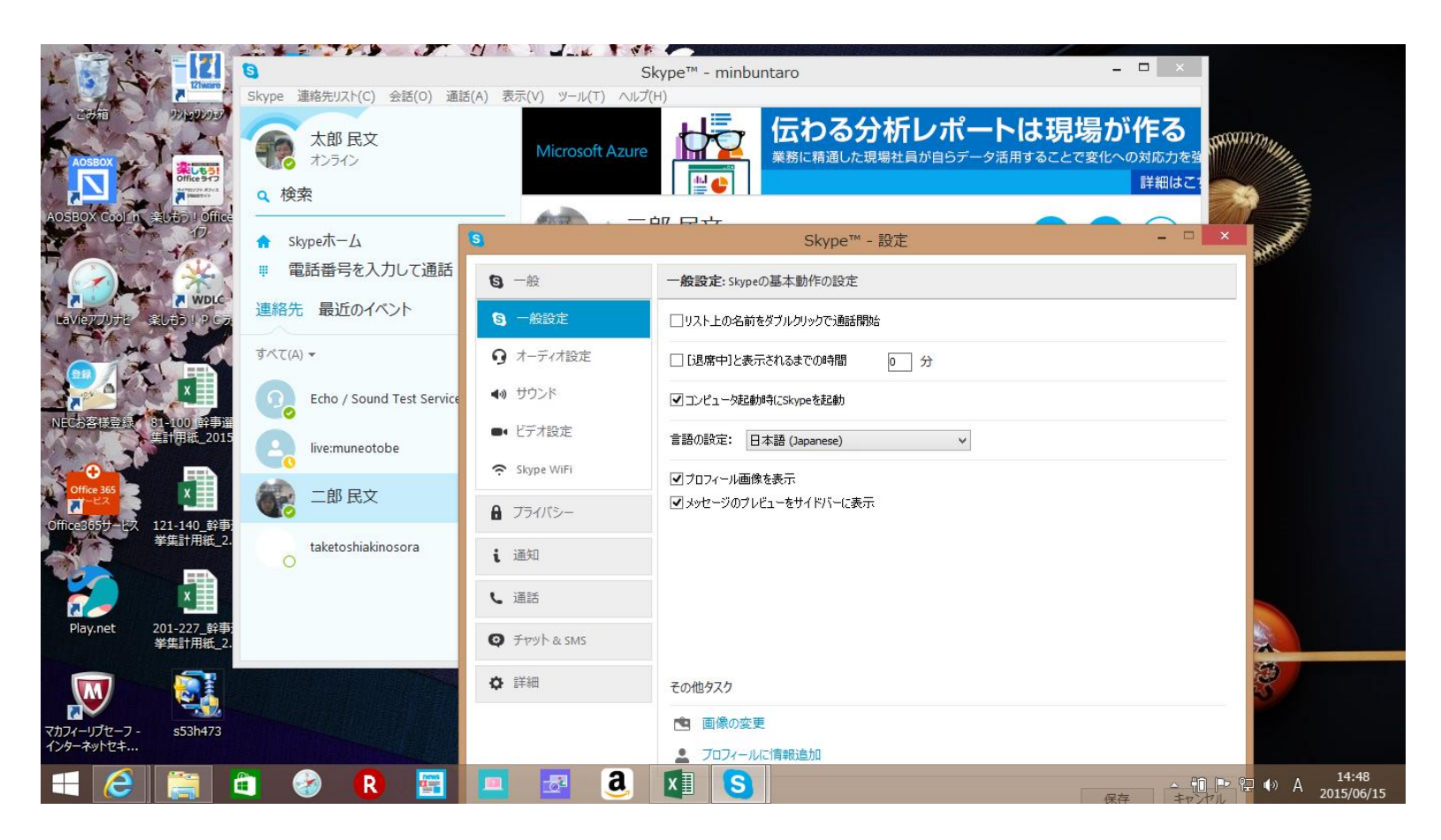